# Инструкция для подключения к Личному Кабинету Студента РостГМУ

Список шагов:

1. Перейти на официальном сайте РостГМУ в раздел «Электронная информационно-образовательная среда -- <u>https://rostgmu.ru/эиос</u>. Выбрать личный кабинет обучающегося/преподавателя.

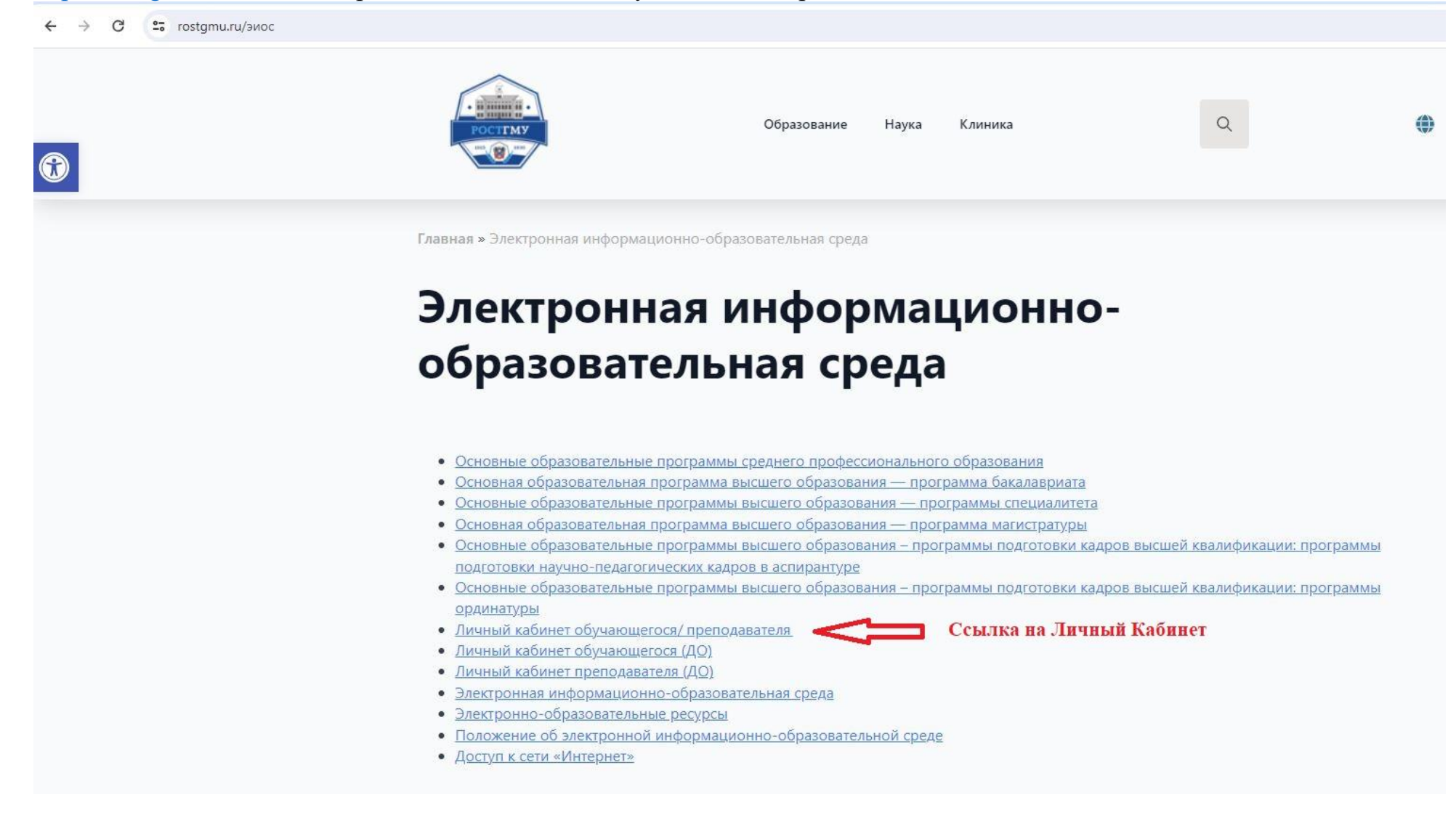

Зайти на страницу входа в систему «Личного Кабинета».

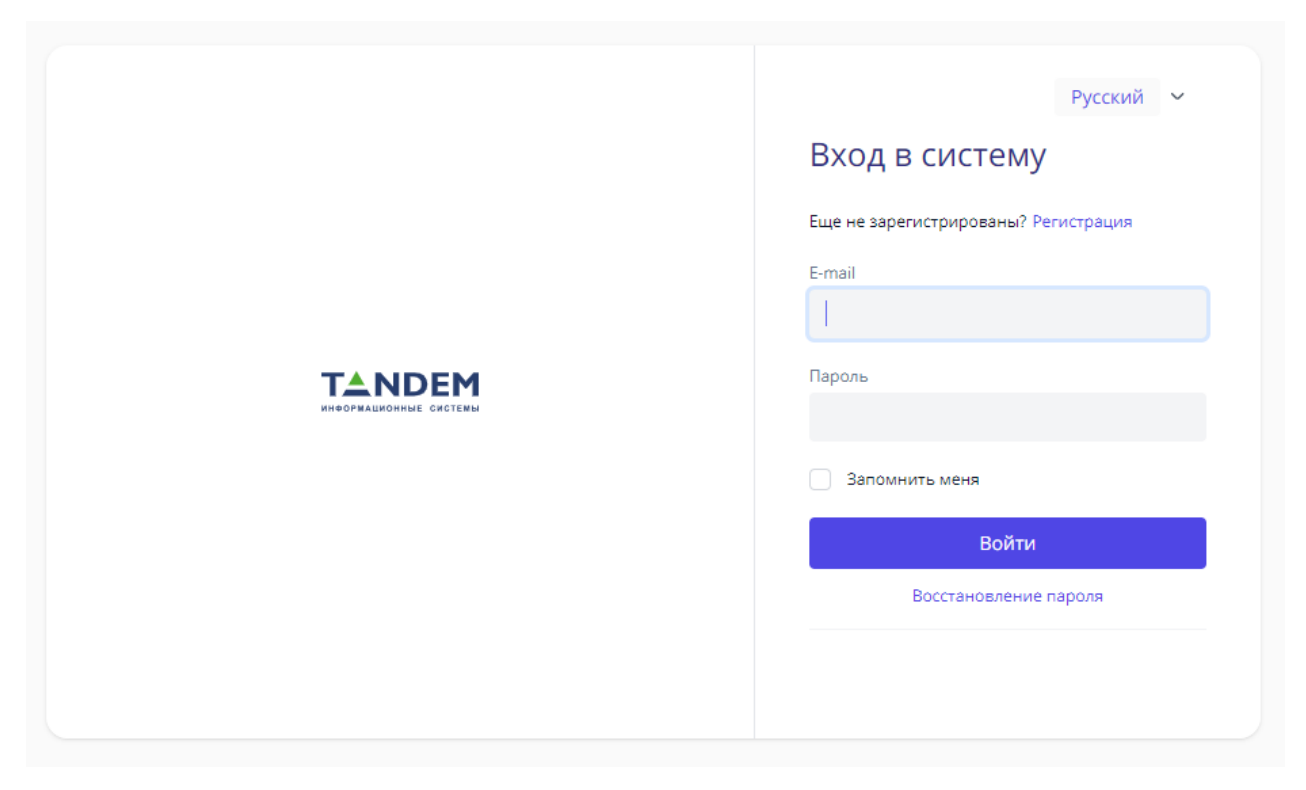

2. При первом запуске необходимо зарегистрироваться. Обратить внимание на создание пароля согласно всплывающей подсказке. (Пароль должен содержать 8 и более символов; прописные латинские буквы; строчные латинские буквы; цифры; знаки пунктуации (!,\$,# или %)). Для успешной регистрации рекомендуется использовать почтовые адреса из домена \*.ru. Возможно использование почтового адреса указанного при регистрации в системе ДО.

| Русский 🗸                                              |
|--------------------------------------------------------|
| Регистрация                                            |
| Email *                                                |
| lvanovl@yandex.ru                                      |
| Фамилия *                                              |
| Иванов                                                 |
| Имя *                                                  |
| Иван                                                   |
| Отчество                                               |
|                                                        |
| Пол *<br>О Мужской 🔿 Женский                           |
| Пароль *                                               |
|                                                        |
| Пароль еще раз *                                       |
|                                                        |
| Даю согласие на обработку своих<br>персональных данных |
| Зарегистрироваться                                     |
|                                                        |
|                                                        |
|                                                        |

3. На указанный при регистрации адрес придёт письмо, в котором необходимо подтвердить регистрацию.

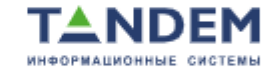

#### Русский 🗸 🗸

Вы успешно зарегистрированы. Для начала работы с системой необходимо подтвердить адрес электронной почты. Перейдите по ссылке из письма, которое мы Вам только что отправили.

#### ОТПРАВИТЬ НОВУЮ ССЫЛКУ

<u>Выйти</u>

Если ссылка для подтверждения регистрации не пришла на вашу электронную почту: 1. Проверьте письмо в папке "СПАМ"; 2. Очистите кэш браузера (Ctrl+F5 и т.п.); 3. Отправьте новую ссылку и снова проверьте почту. В качестве примера вид письма для подтверждения адреса электронной почты в почтовом клиенте на Яндексе.

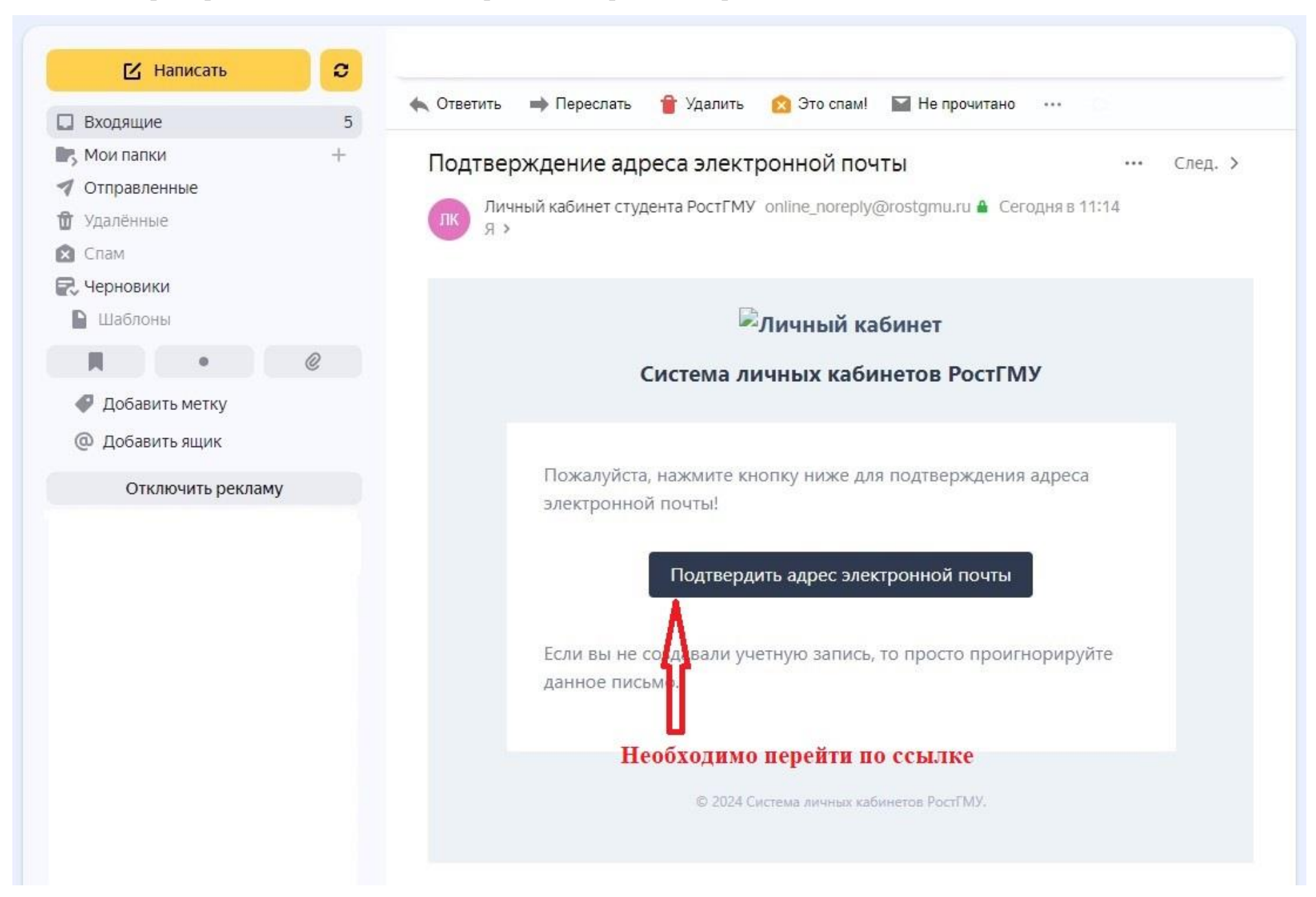

### 4. Осуществить вход в систему Личного Кабинета Студента

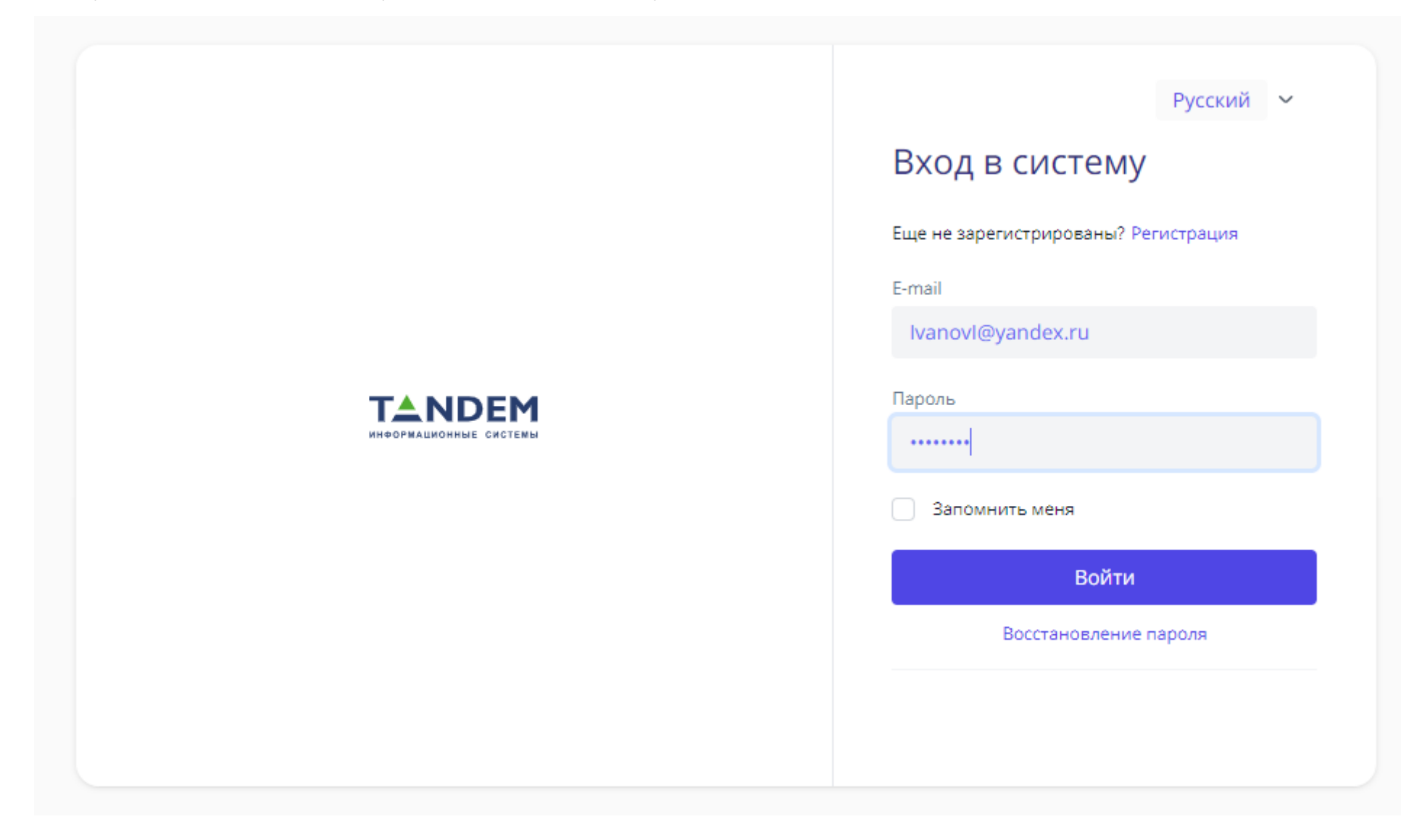

| обро пожало<br>здравляем с успешн<br>бинетов! | овать в личный ка<br>ной регистрацией на платфо | <b>бинет!</b><br>орме личных |  |  |
|-----------------------------------------------|-------------------------------------------------|------------------------------|--|--|
|                                               |                                                 |                              |  |  |
| Выберите роль                                 |                                                 |                              |  |  |
| Сотрудник                                     | Обучающийся                                     | Родитель                     |  |  |
|                                               | Сотрудник                                       | Сотрудник Обучающийся        |  |  |

6. Заполнить обязательные поля. Обязательно ввести правильный номер зачетной книжки! Как правило ФИО заполняется автоматически, следует только проверить правильность заполнения.

|              | Русский 🛩 🕒                     |
|--------------|---------------------------------|
| БА 🥑         | Подтверждение роли обучающегося |
| Иван         | Номер зачетной книжки *         |
| Рабочий стол | Фамилия *                       |
|              | Иванов                          |
|              | имя *                           |
|              | Отчество                        |
|              | Отчество                        |
|              | На главную Искать               |

7. Вход в Личный Кабинет Студента выполнен

|                   | • Рабочий стол                                                          |
|-------------------|-------------------------------------------------------------------------|
| Иван              | Новости Моя группа Чаты                                                 |
| Рабочий стол      |                                                                         |
| 🗐 Чат             |                                                                         |
| 🗐 Новости         |                                                                         |
| 🛞 Услуги          |                                                                         |
| 🕗 Внешние ресурсы | <ul> <li>2024-02-21 13:18:00</li> <li>Поздравление с 8 марта</li> </ul> |
| Обучающийся 🗸     | $\Theta$                                                                |
| 📄 Приказы         |                                                                         |
| 😑 Портфолио       |                                                                         |
| Траектория        |                                                                         |
| 凹 Зачетная книжка |                                                                         |
| Эспеваемость      |                                                                         |
| 🕕 Учебный план    |                                                                         |
| Расписание        |                                                                         |

## ВНИМАНИЕ!

При проведении действий в Личном Кабинете необходимо убедиться, что выбрано Ваша актуальная группа:

|                    |                                    |                            |                    | Русский 🗸 Студент   Ф_19_16 🗸 🕀   |  |  |  |
|--------------------|------------------------------------|----------------------------|--------------------|-----------------------------------|--|--|--|
| TA O               | lion sector mys i cali restriction |                            |                    | Студент   1921<br>Студент   Ф_19_ |  |  |  |
|                    | Личный номер Курс<br>191           | Группа<br>Ф_               | Статус<br>активный | Телефон для связи<br>-            |  |  |  |
| 💮 Рабочий стол     | Уровень образования<br>Специалитет |                            |                    |                                   |  |  |  |
| 🖹 Чаты             |                                    |                            |                    |                                   |  |  |  |
| Новости            | Направление подготовки             | Направление подготовки     |                    |                                   |  |  |  |
| 🛞 Услуги           | Настройки                          | Ф, специальность, во с     |                    |                                   |  |  |  |
| [ Ланешние ресурсы | Квалификация<br>Провизор           |                            |                    |                                   |  |  |  |
| Обучающийся 🗸 🗸    |                                    |                            |                    |                                   |  |  |  |
| 🗐 Приказы          | Форма обучения<br>Очная            | Форма обучения<br>Очная    |                    |                                   |  |  |  |
| 🗋 Договоры         | The other days                     |                            |                    |                                   |  |  |  |
| 😑 Портфолио        | год поступления<br>20              |                            |                    |                                   |  |  |  |
| 🔄 Траектория       | Учебное полозовление               |                            |                    |                                   |  |  |  |
| Зачетная книжка    | Фармацевтический факультет         | Фармацевтический факультет |                    |                                   |  |  |  |
| 🔟 Учебный план     | Владение иностранным языком        |                            |                    |                                   |  |  |  |
| Расписание         | Английский (Читает и переводит со  | словарем)                  |                    |                                   |  |  |  |